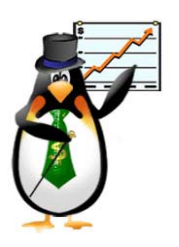

Sin temor al infinito Calle 67 No. 6-60 Penthouse, Bogota - Colombia Tel (57-1)2495500 enarriendo@capigono.com.co

Al ingresar al sistema, este pide nombre de usuario y clave

# **CAPIGONO POS**

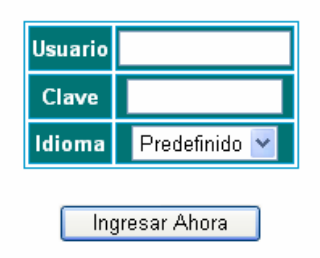

Al entrar como usuario cajero, entrara a un nuevo Menú.

| http://www.capigono.com - Capigono POS - Microsoft Internet Explorer |             |  |  |  |  |
|----------------------------------------------------------------------|-------------|--|--|--|--|
| CAPIGONO POS                                                         | Salir Ayuda |  |  |  |  |
|                                                                      |             |  |  |  |  |
|                                                                      | Cajero      |  |  |  |  |

Usted tendrá las opciones de Menú, que le darán la opción de volver al menú inicial en su perfil, Salir que le dará la opción para cambiar de usuario y por último la Ayuda.

dentro del menu de cajero encontrará el siguiente submenu.

Dirección de proyectos en pymes (Pag. 1 de 43)

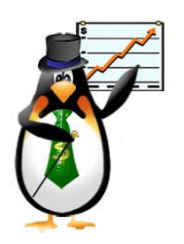

Sin temor al infinito Calle 67 No. 6-60 Penthouse, Bogota – Colombia Tel (57-1)2495500 enarriendo@capigono.com.co

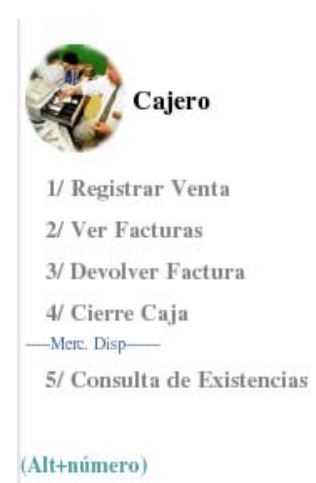

Esta opción atiende a vendedores directos; recibe los dineros recibidos, factura, elabora consignaciones entre otros. Cada cajero esta referido a una cuenta de caja, una cuenta de ingresos de terceros, bodegas y sucursales.

Empezamos registrando una venta.

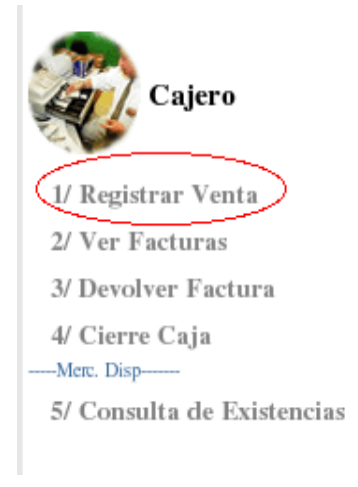

Usted Digita el número de cédula del cliente y entrará a hacer la facturación para este cliente.

al hacer clic en continuar verá la siguiente pantalla .

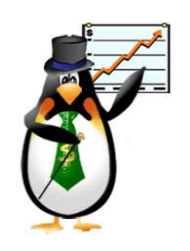

Sin temor al infinito Calle 67 No. 6-60 Penthouse, Bogota – Colombia Tel (57-1)2495500 enarriendo@capigono.com.co

| Facturacion                                                           |              |
|-----------------------------------------------------------------------|--------------|
| Abandonar esta venta                                                  |              |
| Ce Facturacion<br>Cl<br>Te Regresar                                   |              |
| Di Digito Chequeo :                                                   |              |
| No. Cedula del Vendedor : JAVIER VANEGAS - 11202468 Cod: <u>Todos</u> | vaar Eactura |
| Det:                                                                  | iyai Factura |
| Continuar                                                             |              |
|                                                                       |              |

Encontrará primero la información del cliente y parta facturar usted en la casilla "dispare serial del producto" empezará a colocar el serial de los productos de la venta, estos serán insertados entregando el valor, descripcion del producto, el iva total si son varios productos y descuento, si desea puede borrar este producto haciendo clic en la imagen de borrador que está en la casilla borrar.

Detalle

| Cod         | Producto                      | Vr Unit.   | Desc. | lva       | Cantidad | Total            | Borrar |
|-------------|-------------------------------|------------|-------|-----------|----------|------------------|--------|
| NAM-P-GKBE  | JUEGO EN CD BATEN KAITOS(GCN) | \$ 176,638 | 1     | \$ 28,262 | 1        | \$ 204,900       | 0      |
| 1 Productos |                               | \$ 176,638 | \$0   | \$ 28,262 |          | Total \$ 204,900 |        |

Como se ve en la figura, está el detalle del producto seleccionado, en la casilla descuento se encuentra un visto, dando a entneder que este producto tiene descuento, al picar allí se desplegará la ventana del descuento.

## Descuento de productos

| Cliente :           | Julian Blanco- CC/NIT. 79796086 |              |        |  |
|---------------------|---------------------------------|--------------|--------|--|
| Producto :          | JUEGO EN CD BATEN KAITOS(GCN)   |              |        |  |
| Valor :             | \$ 176,638                      |              |        |  |
| Porc Minimo :       | 1.00%                           | Porc. Max. : | 15.00% |  |
| Porc. Descuento : % |                                 |              |        |  |
| Actualizar Factura  |                                 |              |        |  |

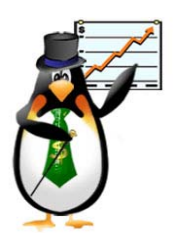

Sin temor al infinito Calle 67 No. 6-60 Penthouse, Bogota - Colombia Tel (57-1)2495500 enarriendo@capigono.com.co

De acuerdo con los porcentajes del descuento tanto mínimo como máximo se selecciona el decsuento y la factura automaticamente hará el calculo correspondiente, de tal manera que se verá así en la pantalla.

Detalle

| Cod         | Producto                      | V <sup>2</sup> Unit.     | Desc.           | lva       | Cantidad | Total            | Borrar |
|-------------|-------------------------------|--------------------------|-----------------|-----------|----------|------------------|--------|
| NAM-P-GKBE  | JUEGD EN CD BATEN KAITOS(GCN) | \$155,441<br>176,638     | <u>§ 21,197</u> | \$ 24,830 | 1        | \$ 180,321       | 0      |
| 1 Productos |                               | \$ 155,441<br>\$ 176,638 | S 21,197        | \$ 24,830 |          | Total \$ 180,321 |        |

En la opcion "pagar factura" Comenzará el proceso de pago, dando primero la información del cliente el total a pagar y el saldo

| Salda                           | ¢ 14 500      |
|---------------------------------|---------------|
| Total a Pagar                   | \$ 14,500     |
|                                 |               |
| Ciudad :                        | Bogota        |
| Dirección :                     | cra 20 25 21  |
| Telefono :                      | 2111          |
| Cliente :                       | Julian Blanco |
| Cedula No.                      | 79796086      |
| Regresar                        |               |
| <ul> <li>Facturacion</li> </ul> | n             |

mas abajo encontrará, las opciones para forma de pago, en este caso efectivo, el valor total y el valor recibido, donde usted digitara el valor que el cliente le entrega este después haga clic en continuar.

Dirección de proyectos en pymes (Pag. 4 de 43)

|                                     | Capigor<br>Sin temor al ir<br>Calle 67 No. 6-60<br>Tel (57-1)249550<br>enarriendo@capig | 10 POS (M<br>offinito<br>) Penthouse, Bogota – C<br>10<br>gono.com.co | Ianual General)                                            |                         |
|-------------------------------------|-----------------------------------------------------------------------------------------|-----------------------------------------------------------------------|------------------------------------------------------------|-------------------------|
| Total a Pag                         | <sub>jar :</sub> \$ 14,50                                                               | 00                                                                    |                                                            |                         |
| Sal                                 | do : \$ 14,50                                                                           | 00                                                                    |                                                            |                         |
| Forma de Pago                       | Efectivo                                                                                | •                                                                     |                                                            | Crear factura ahora     |
| Valor a pagar :<br>Valor Recibido : | 14500 월<br>· 월                                                                          |                                                                       | Pagos de esta factu<br>No. Pago Banco Val<br>0 Pagos Total | ra<br>or Bornar<br>\$ 0 |
| Continu                             | Iar                                                                                     |                                                                       |                                                            |                         |

El sistema hará las operaciones necesarias, si usted por ejemplo en el valor recibido digito 15000 para este ejemplo de 14500 usted verá los siguiente en la pantalla.

Desactivándose la opción de continuar para que usted cree la factura, en la parte inferior derecha encantará pagos de esta factura donde usted encontrará el pago, el banco, el valor y si usted quiere puede borrar haciendo clic en  $\underline{XX}$  en la casilla borrar (el sistema pedirá confirmación si usted esta seguro de borrar el registro).

Haciendo clic en "crear factura ahora" la factura que vera será la siguiente.

| Regresar <u>Facturar</u>  |                     |                       |                |
|---------------------------|---------------------|-----------------------|----------------|
|                           |                     |                       | Factura Creada |
| Factura No.( BOG05322 ) — |                     |                       |                |
| Fecha: 16-Nov-04 12:38    | Vencimiento Factura | : 16-Nov-2004 (12:38) |                |
| Direccion : cm 20 25 21   | Ciudad :            | Bogota                | Imprimir       |
| Telefono: 2111            | Valor Factura :     | \$ 14,500             | Imprunu        |
| Cliente : Julian Blanco   |                     |                       |                |

Usted tendrá la opción de imprimir esta factura, también usted puede ver los

| Total a Pagar :                       | \$ 14,500 |
|---------------------------------------|-----------|
| Saldo :                               | \$0       |
| Cambio :                              | \$ 500    |
| Forma de Pago Efe                     | ctivo     |
| Valor a pagar : 0<br>Valor Recibido : |           |
| ,                                     |           |
| Continuar                             |           |

Sin temor al infinito Calle 67 No. 6-60 Penthouse, Bogota – Colombia Tel (57-1)2495500 enarriendo@capigono.com.co

#### productos de la factura

#### Productos de esta factura :

| CANT.  | DESCRIPCION                                  |
|--------|----------------------------------------------|
| 1.00   | GAME BOY ADVANCE SP TATOO (AGS-S-ZTVA)       |
| 1.00   | GAME BOY ADVANCE INDIGO (VIOLET) (AGB-S-VTA) |
| 2 Prod | uctos                                        |

#### además el detalle contable de esta factura.

#### Detalle Contable :

| CUENTA                         | DEBITO | CREDITO |
|--------------------------------|--------|---------|
| 11050544 - CAJA GENERAL BOGOTA | 14,500 | 0       |
| 61350119 - COSTO KIT PREPAGO   | 14,500 | 0       |
| 24080102 - IVA GENERADO        | 0      | 2,000   |
| 14359519 - KIT PREPAGO         | 0      | 14,500  |
| 41359519 - KIT PREPAGO         | 0      | 12,500  |

Después en la opción de "Ver facturas" usted podrá ver las facturas hechas hasta el momento

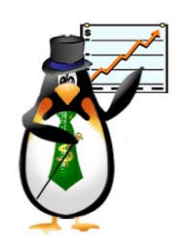

Sin temor al infinito Calle 67 No. 6-60 Penthouse, Bogota - Colombia Tel (57-1)2495500 enarriendo@capigono.com.co

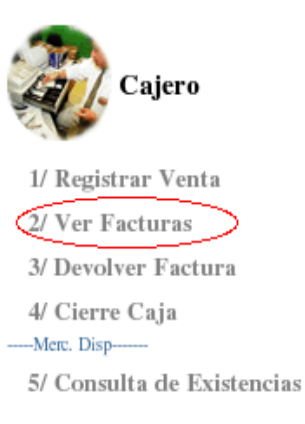

#### al hacer clic en esta opción encontrará la siguiente pantalla

## Facturas de Venta

#### Regresar

| Factura No. | Fecha (Hora)    | Valor     | Cliente                | Ciudad | Estado |
|-------------|-----------------|-----------|------------------------|--------|--------|
| BOG05322    | 16-Nov-04 12:38 | \$ 14,500 | Julian Blanco          | Bogota | Activo |
| BOG05321    | 16-Nov-04 11:52 | \$ 4,988  | Oscar Eduardo Fon seca | Bogota | Activo |
| BOG05319    | 15-Nov-04 19:08 | \$ 3,944  | Oscar Eduardo Fon seca | Bogota | Activo |
| BOG05318    | 15-Nov-04 19:04 | \$ 5,916  | Oscar Eduardo Fon seca | Bogota | Activo |
| BOG05317    | 15-Nov-04 18:16 | \$ 3,828  | Oscar Eduardo Fon seca | Bogota | Activo |
| BOG05316    | 15-Nov-04 17:17 | \$ 8,120  | Oscar Eduardo Fon seca | Bogota | Activo |
| BOG05314    | 15-Nov-04 17:13 | \$ 5,684  | Oscar Eduardo Fon seca | Bogota | Activo |
| BOG05315    | 15-Nov-04 17:13 | \$ 5,684  | Oscar Eduardo Fon seca | Bogota | Activo |
| BOG05313    | 15-Nov-04 16:48 | \$ 8,352  | Oscar Eduardo Fon seca | Bogota | Activo |
| BOG05312    | 15-Nov-04 16:36 | \$ 8,352  | Oscar Eduardo Fon seca | Bogota | Activo |

y si hace clic en el numero de la factura vera la descripcion de esa factura.

La siguiente opción en el menú de cajero es devolver factura.

![](_page_7_Picture_0.jpeg)

Sin temor al infinito Calle 67 No. 6-60 Penthouse, Bogota – Colombia Tel (57-1)2495500 enarriendo@capigono.com.co

Haciendo clic en esta opción el sistema traerá la siguiente pantalla.

| <ul> <li>Devolver Factura</li> </ul> |              |
|--------------------------------------|--------------|
| Regresar                             |              |
| No. Factura:                         | Ejmp: IBA001 |
| Continuar                            |              |

Usted escribe el número de la factura que va a devolver y despues continuar.

|         | Capigono POS (<br>Sin temor al infinito<br>Calle 67 No. 6-60 Penthouse, Bogota<br>Tel (57-1)2495500<br>enarriendo@capigono.com.co | Manua<br>1 – Colombia | al Ger     | neral)      |                |
|---------|----------------------------------------------------------------------------------------------------|-----------------------|------------|-------------|----------------|
| ♦ De    | volver Factura                                                                                                    |                       |            |             |                |
| Menu Ac | tivaciones <u>Regresar</u>                                                                                                    |                       |            |             |                |
| Factu   | ra No.( BOG05322 )                                                                                                    |                       |            |             |                |
| Cliente | Julian Blanco                                                                                                    | Vencimien             | to Factura | : 16-Nov-20 | 04 (12:38)     |
| Fecha   | 16-Nov-04 12:38                                                                                                    | Ciudad                |            | Bogota      |                |
| Direcci | on y Tel cra 20 25 21 (Tel:2111)                                                                                                  | Valor F               | actura :   | \$ 14,500   |                |
|         |                                                                                                    |                       |            |             |                |
| CANT.   | DESCRIPCION                                                                                                    | ESN SIM               |            |             | Devolver Ahora |
| 1.00    | GAME BOY ADVANCE SP TATOO (AGS-S-ZTVA)                                                                                            |                       |            |             |                |
| 1.00    | GAME BOY ADVANCE INDIGO (VIOLET) (AGB-S-VTA)                                                                                      |                       |            |             |                |
| 2 Prod  | uctos                                                                                                    | -                     |            |             |                |

esta opción le muestra la información de la factura a devolver y en la parte inferior derecha usted encontrará el boton de "Devolver Ahora " para devolver la factura.

La siguiente opción es cierre de caja

![](_page_9_Picture_0.jpeg)

Sin temor al infinito Calle 67 No. 6-60 Penthouse, Bogota - Colombia Tel (57-1)2495500 enarriendo@capigono.com.co

Para el cierre de caja el sistema muestra la siguiente pantalla

#### CIERRE ACTUAL DE CAJA No. 129 - ALVARO ROJAS Generar Archivo Excel/Hail

| Henú | Cajero | Ver | en | Resumen |
|------|--------|-----|----|---------|
|      |        |     |    |         |

Cerrar Caja Ahora Caja : CAJA ATLANTIS Abertura : Feb-17 2005 10:20 am Tiempo Abierto : 4 dias 01:57:21.160636 \$300,000 Base \*\$ 1,113,407 + Saldo dias anteriores Formas de Pago Factura Fecha Clierte Subtotal Efectivo Consig Cheque T. Debito T.C. Diners T.C. Visa T.C. Master T.C. AMEX Credito A00942 Feb-17 2005 12:35 pm JAIRC MORALES 0 0 114,909 114,939 C 0 Û 0 0 Û Feb-17 2005 01:50 pm CONSTANZA CORREA 0 0 0 124,521 A00943 0 C 0 124,521 0 0 Feb-17 2005 02:42 pm MARIA CECILIA UMAñA 0 14,964 A00944 0 0 C 14,964 0 0 0 0 Feb-17 2005 06:46 pm Oscar Eduardo Fenseca A00943 729,000 0 C 0 0 0 0 0 0 729,000 \*843,909 0 С 14,964 0 124,521 0 0 0 983,394 + Total Ventas - Consignade \*\$0 = Pendiente por consignar (Saldo + Ventas Efect) \*\$1,957,316 EFECTIVO EN CAJA (Base+Saldo+Ventas Efecti -->Inf.Auditoria \$2,257,316

Usted verá sus ingresos, con los totales de las ventas, mostrando el numero de la factura, la fecha, el cliente y las formas de pago, dentro de esta información se encuentra información sobre la base, la fecha de apertura de la caja, lo consignado, lo pendiente por consignar y el efectivo. En los links que se

![](_page_10_Picture_1.jpeg)

Sin temor al infinito Calle 67 No. 6-60 Penthouse, Bogota – Colombia Tel (57-1)2495500 enarriendo@capigono.com.co

encuentran arriba usted tiene la opción de regresar, ven un detalle mas resumido o generar archivos para enviar por e-mail o sencillamente un Excel.

La información sobre los otros documento se encuentra mas abajo sobre la misma pantalla , con un resumen de las ventas por hora de la siguiente manera.

| Otros Documentos :          |          |                      | Resumen ventas/hora : |            |          |            |
|-----------------------------|----------|----------------------|-----------------------|------------|----------|------------|
| Documento                   | No. Doc  | Fecha                | Cliente               | Valor      |          |            |
| Nota Credito Anular Factura | DEV-1079 | Feb-17 2005 06:26 pm | Oscar Eduardo Fonseca | \$ 729,000 | 12:00 pm | \$ 114,909 |
| Nota Credito Anular Factura | DEV-1081 | Feb-17 2005 06:30 pm | Oscar Eduardo Fonseca | \$ 729,000 | 06:00 pm | \$ 729,000 |
| Nota Credito Anular Factura | DEV-1083 | Feb-17 2005 06:33 pm | Oscar Eduardo Fonseca | \$ 729,000 | 02:00 pm | \$ 14,964  |
| Nota Credito Anular Factura | DEV-1084 | Feb-17 2005 06:35 pm | Oscar Eduardo Fonseca | \$ 729,000 | 01:00 pm | \$ 124,521 |
| Nota Credito Anular Factura | DEV-1085 | Feb-17 2005 06:35 pm | Oscar Eduardo Fonseca | \$ 729,000 |          |            |
| Nota Credito Anular Factura | DEV-1086 | Feb-17 2005 06:35 pm | Oscar Eduardo Fonseca | \$ 729,000 |          |            |
| Nota Credito Anular Factura | DEV-1087 | Feb-17 2005 06:42 pm | Oscar Eduardo Fonseca | \$ 729,000 |          | \$ 983,394 |
| Nota Credito Anular Factura | DEV-1088 | Feb-17 2005 06:44 pm | Oscar Eduardo Fonseca | \$ 729,000 |          |            |
| Nota Credito Anular Factura | DEV-1089 | Feb-17 2005 06:45 pm | Oscar Eduardo Fonseca | \$729,000  |          |            |

Al hacer el cierre de caja el sistema pedirá confirmación de la siguiente forma:

| Microsof                                       | ft Internet I | İxpl | orer 🛛 🔀   |  |  |
|------------------------------------------------|---------------|------|------------|--|--|
| 2                                              | Base          | :    | \$ 300000  |  |  |
| $\checkmark$                                   | Saldo Inicial | :    | \$ 1113407 |  |  |
|                                                | Saldo Final   | :    | \$ 2257316 |  |  |
| Esta seguro de hacer el cierre de caja ahora ? |               |      |            |  |  |
| Aceptar Cancelar                               |               |      |            |  |  |

#### Además la confirmación del saldo del siguiente día

![](_page_10_Picture_9.jpeg)

![](_page_11_Picture_0.jpeg)

Sin temor al infinito Calle 67 No. 6-60 Penthouse, Bogota – Colombia Tel (57-1)2495500 enarriendo@capigono.com.co

De esta manera usted habrá hecho el cierre de caja.

por último encontrará la opción de consulta de existencias donde usted podrá consultar las existencias de los productos.

| Cajero                     |   |
|----------------------------|---|
| 1/ Registrar Venta         |   |
| 2/ Ver Facturas            |   |
| 3/ Devolver Factura        |   |
| 4/ Cierre Caja             |   |
| Merc. Disp                 |   |
| 5/ Consulta de Existencias | ) |

para buscar en esta opción, simplemente tiene que digitar el nombre o código del producto.

| ♦ Consulta de Existencias<br>Regresar        |        |
|----------------------------------------------|--------|
| • Busqueda por Nombre de Producto o Código . |        |
| Producto Nombre/Código :                     | Buscar |

elije el producto que esta buscando y el sistema le mostrará la bodega en que se encuentra el producto, el nombre del producto, la dirección el telefono y las existencias en esta bodega.

Dirección de proyectos en pymes

![](_page_12_Picture_1.jpeg)

Sin temor al infinito Calle 67 No. 6-60 Penthouse, Bogota – Colombia Tel (57-1)2495500 enarriendo@capigono.com.co

### Consulta de Existencias

Regresar

| Bodega           | Producto                                      | Direccion        | Telefono | Existencias |
|------------------|-----------------------------------------------|------------------|----------|-------------|
| BOGOTA PRINCIPAL | JUEGO EN CD MADDEN NFL 2005 (GCN) (EA-P-GNQE) | CRA 5A. NO.33-06 | 2657000  | 5.00        |
| 1 registros      |                                               |                  |          |             |

El siguiente menú es buscar donde se encuentran los siguientes sub-menus: Buscar consignaciones, buscar cierres, buscar facturas y cambiar clave de la siguiente forma.

![](_page_12_Picture_7.jpeg)

- 1/ Buscar Consignaciones
- 2/ Buscar Cierres
- 3/ Buscar Facturas
- 4/ Cambiar Clave

#### (Alt+número)

Empezamos buscando consignaciones.

![](_page_13_Picture_1.jpeg)

Sin temor al infinito Calle 67 No. 6-60 Penthouse, Bogota – Colombia Tel (57-1)2495500 enarriendo@capigono.com.co

![](_page_13_Picture_3.jpeg)

#### (Alt+número)

Usted puede buscar por número de consignación o por rango de fechas.

| ♦ Buscar Consignationes<br>Menú Opciones                                                  |        |
|-------------------------------------------------------------------------------------------|--------|
| Consignación No.                                                                          | Buscar |
| Busqueda por Rango de Fechas.     Desde 01 Noviembre ▼ 2004     Hasta 16 Noviembre ▼ 2004 |        |
| Cliente:                                                                                  |        |
| Buscar                                                                                    |        |

La siguiente opción es Buscar cierres

![](_page_14_Picture_0.jpeg)

Sin temor al infinito Calle 67 No. 6-60 Penthouse, Bogota – Colombia Tel (57-1)2495500 enarriendo@capigono.com.co

![](_page_14_Picture_3.jpeg)

(Alt+número)

Esta opción le pedirá la fecha, para buscar los cierres por rango de fechas.

| Buscar Cierres                             |
|--------------------------------------------|
| • Busqueda por Rango de Fechas.            |
| DesdeOINoviembreI2004Hasta16NoviembreI2004 |
| Buscar                                     |

Continuando con las opciones del menú buscar, usted encontrará buscar facturas.

![](_page_15_Picture_0.jpeg)

Sin temor al infinito Calle 67 No. 6-60 Penthouse, Bogota – Colombia Tel (57-1)2495500 enarriendo@capigono.com.co

|    | Buscar                |
|----|-----------------------|
| 1/ | Buscar Consignaciones |
| 2/ | Buscar Cierres        |
| 3/ | Buscar Facturas       |
| 4/ | Cambiar Clave         |

La búsqueda de facturas se hace por número de factura para una búsqueda más específica o por rango de fechas para traer todas las facturas de acuerdo al rango que usted digite.

| <ul> <li>Buscar Facturas</li> </ul> |        |
|-------------------------------------|--------|
| Menú Opciones                       |        |
| • Busqueda por Número de Factura.   |        |
| Factura No.                         | Buscar |
| • Busqueda por Rango de Fechas.     |        |
| Desde 01 Noviembre 🔽 2004           |        |
| Hasta 16 Noviembre 🗾 2004           |        |
| Cliente:                            |        |
| Buscar                              |        |

por ultimo encontrará las opción de cambiar clave

|                  | Ca<br>Sin te<br>Calle o<br>Tel (5'<br>enarrie |
|------------------|-----------------------------------------------|
| Buscar           |                                               |
| 1/ Buscar Consig | naciones                                      |
| 3/ Buscar Eactur | as                                            |
| (Alt+número)     | 9                                             |

I.

# pigono POS (Manual General)

emor al infinito 67 No. 6-60 Penthouse, Bogota – Colombia i7-1)2495500 endo@capigono.com.co

En esta opción usted digita la clave actual después su nueva clave y por último confirma su nueva clave

| ♦ Cambiar Contraseña |                          |
|----------------------|--------------------------|
| Regresar             |                          |
|                      | Digite la Clave Actual:  |
|                      | Digite la Nueva Clave:   |
|                      | Confirme la Nueva Clave: |
|                      |                          |
|                      | Cambiar Contraseña       |
|                      |                          |

Este sistema cuenta con dispositivos tales como el POS display

![](_page_17_Picture_0.jpeg)

# Capigono POS (Manual General) Sin temor al infinito Calle 67 No. 6-60 Penthouse, Bogota – Colombia Tel (57-1)2495500

enarriendo@capigono.com.co

![](_page_17_Picture_3.jpeg)

![](_page_17_Picture_4.jpeg)

Lector óptico (Pistola)

La Impresora

![](_page_17_Picture_7.jpeg)

Dirección de proyectos en pymes

(Pag. 18 de 43)

![](_page_18_Picture_1.jpeg)

Sin temor al infinito Calle 67 No. 6-60 Penthouse, Bogota – Colombia Tel (57-1)2495500 enarriendo@capigono.com.co

Sistema POS móvil.

También se tiene el sistema de POS móvil que transmite de forma inalámbrica los datos por la red celular por medio de un protocolo GPRS conectándose a nuestros servidores.

![](_page_18_Picture_5.jpeg)

Además usando nuestro software usted no solo utilizará los canales de datos de la red celular, también usará los canales de voz de la red.

![](_page_19_Picture_1.jpeg)

Sin temor al infinito Calle 67 No. 6-60 Penthouse, Bogota – Colombia Tel (57-1)2495500 enarriendo@capigono.com.co

![](_page_19_Picture_3.jpeg)

De acuerdo con lo anterior, acá también usted podrá facturar, imprimir los cierres de caja, realizar las búsquedas, como también podrá hacer la consulta de inventarios y todas la demás ventajas que tiene nuestro sistema POS.

Sin temor al infinito Calle 67 No. 6-60 Penthouse, Bogota – Colombia Tel (57-1)2495500 enarriendo@capigono.com.co

## **GERENCIA Y GESTIÓN ANTICIPADA**

Ingresando al sistema con el usuario sistema (o un equivalente) se podrá revisar resúmenes y estadísticas del negocio a nivel gerencial.

![](_page_20_Picture_5.jpeg)

Escribe su usuario (login) y su clave, dando clic en continuar verá un menú similar a este:

![](_page_21_Picture_1.jpeg)

Sin temor al infinito Calle 67 No. 6-60 Penthouse, Bogota – Colombia Tel (57-1)2495500 enarriendo@capigono.com.co

http://www.capigono.com - Capigono POS - Microsoft Internet Explorer CAPIGONO POS Salir Menú **Estados Financie** En la primera opción se tienen resúmenes como: **Reportes en Resumen** 1/ Resumen Ventas/Producto 2/ Resumen ventas/vendedor 3/ Resumen Ventas vs Costos 4/ Detalle por forma de pago 5/ Rep. seriales y su estado 6/ Reporte Producto Vr Venta/Vr Costo

Dirección de proyectos en pymes

(Pag. 22 de 43)

![](_page_22_Picture_1.jpeg)

Sin temor al infinito Calle 67 No. 6-60 Penthouse, Bogota – Colombia Tel (57-1)2495500 enarriendo@capigono.com.co

Al elegir un resumen de estos nos pide el rango de fechas y algunos filtros de consulta. Se da clic en el botón continuar

|                           | ~ ~ ~                              |
|---------------------------|------------------------------------|
| <ul> <li>Resun</li> </ul> | nen ventas por producto            |
| <u>Regresa</u><br>Busque  | <u>r</u><br>eda a Nivel Nacional : |
| Desde                     | 01 Febrero 🔽 2005                  |
| Hasta                     | 22 Febrero 🔽 2005                  |
| Sucur                     | sal : TODAS                        |
|                           |                                    |

Buscar

Y obtendremos un resúmen con comparativos porcentuales que le permiten a los niveles gerenciales de la organización dimensionar estrategias puntuales en cada área.

Dirección de proyectos en pymes

![](_page_23_Picture_0.jpeg)

# Capigono POS (Manual General) Sin temor al infinito Calle 67 No. 6-60 Penthouse, Bogota – Colombia Tel (57-1)2495500

enarriendo@capigono.com.co

### Venta de productos (01/02/2005 - 22/02/2005)

#### Ciudad: COLOMBIA

| Producto                                           | Cant | Valor     | Part.   | Vr.Iva  | Vr.Desc   | Vr.Total  |
|----------------------------------------------------|------|-----------|---------|---------|-----------|-----------|
| MAQUINA NINTENDO DS                                | 9    | 5,656,032 | 18.45 % | 699,080 | 1,287,064 | 5,068,048 |
| KIT MARIOKART DOUBLEDASH 2 CONTROLES               | 8    | 3,240,688 | 12.19 % | 461,648 | 355,905   | 3,346,431 |
| JUEGO EN CD RESIDENT EVIL 4 (GCN)                  | 14   | 2,472,932 | 8.91 %  | 337,776 | 362,531   | 2,448,177 |
| JUEG EN CD MARIO TENNIS (GCN)                      | 8    | 1,413,104 | 5.09 %  | 192,928 | 207,726   | 1,398,306 |
| CARTUCH SUPER MARIO 64 DS                          | 9    | 1,085,427 | 4.58 %  | 173,664 | 0         | 1,259,091 |
| ACCESORIO MEMORY CARD 1019 (GCN)                   | 5    | 555,605   | 2.09 %  | 79,280  | 60,340    | 574,545   |
| JUEGO EN CD DONKEY KONGA (GCN) INCLUYE SET DE BONG | 3    | 529,914   | 1.90 %  | 72,096  | 79,488    | 522,522   |
| JUEGTO EN CD METROID PRIME 2 : ECHOES (GCN)        | 3    | 529,914   | 1.91 %  | 72,432  | 77,367    | 524,979   |
| CARTUCHO KIRBY & THE AMAZING MIRROR (GBA)          | 3    | 361,809   | 1.47 %  | 55,778  | 13,266    | 404,321   |
| CARTUCHO LILO AND STITCH 2(GBA)                    | 3    | 361,809   | 1.47 %  | 55,776  | 13,266    | 404,319   |
| CARTUCHO FIFA 2005 (GBA)                           | 3    | 361,809   | 1.47 %  | 55,776  | 13,266    | 404,319   |
| JUEGO EN CD MARIO KART DOUBLE DASH (GCN)           | 2    | 353,276   | 1.27 %  | 48,176  | 52,285    | 349,167   |
| JUEGO EN CD FIFA 2005 (GCN)                        | 2    | 353,276   | 1.27 %  | 48,176  | 52,285    | 349,167   |
| CARTCUHO THE URBZ SIMS IN THE CITY (NINTENDO DS)   | 2    | 292,930   | 1.24 %  | 46,868  | 0         | 339,798   |
| CARTUCHO POKEMON LEAF GREEN W/WIRELESS ADAPTER     | 2    | 258,448   | 0.93 %  | 35,168  | 38,768    | 254,848   |
|                                                    |      |           |         |         |           |           |

#### Resúmen por vendedor

![](_page_24_Picture_0.jpeg)

# Capigono POS (Manual General) Sin temor al infinito Calle 67 No. 6-60 Penthouse, Bogota – Colombia Tel (57-1)2495500

enarriendo@capigono.com.co

### Venta de productos (01/02/2005 - 22/02/2005)

#### Ciudad: COLOMBIA

| Producto                                           | Cant | Valor     | Part.   | Vr.Iva  | Vr.Desc   | Vr.Total  |
|----------------------------------------------------|------|-----------|---------|---------|-----------|-----------|
| MAQUINA NINTENDO DS                                | 9    | 5,656,032 | 18.45 % | 699,080 | 1,287,064 | 5,068,048 |
| KIT MARIOKART DOUBLEDASH 2 CONTROLES               | 8    | 3,240,688 | 12.19 % | 461,648 | 355,905   | 3,346,431 |
| JUEGO EN CD RESIDENT EVIL 4 (GCN)                  | 14   | 2,472,932 | 8.91 %  | 337,776 | 362,531   | 2,448,177 |
| JUEG EN CD MARIO TENNIS (GCN)                      | 8    | 1,413,104 | 5.09 %  | 192,928 | 207,726   | 1,398,306 |
| CARTUCH SUPER MARIO 64 DS                          | 9    | 1,085,427 | 4.58 %  | 173,664 | 0         | 1,259,091 |
| ACCESORIO MEMORY CARD 1019 (GCN)                   | 5    | 555,605   | 2.09 %  | 79,280  | 60,340    | 574,545   |
| JUEGO EN CD DONKEY KONGA (GCN) INCLUYE SET DE BONG | 3    | 529,914   | 1.90 %  | 72,096  | 79,488    | 522,522   |
| JUEGTO EN CD METROID PRIME 2 : ECHOES (GCN)        | 3    | 529,914   | 1.91 %  | 72,432  | 77,367    | 524,979   |
| CARTUCHO KIRBY & THE AMAZING MIRROR (GBA)          | 3    | 361,809   | 1.47 %  | 55,778  | 13,266    | 404,321   |
| CARTUCHO LILO AND STITCH 2(GBA)                    | 3    | 361,809   | 1.47 %  | 55,776  | 13,266    | 404,319   |
| CARTUCHO FIFA 2005 (GBA)                           | 3    | 361,809   | 1.47 %  | 55,776  | 13,266    | 404,319   |
| JUEGO EN CD MARIO KART DOUBLE DASH (GCN)           | 2    | 353,276   | 1.27 %  | 48,176  | 52,285    | 349,167   |
| JUEGO EN CD FIFA 2005 (GCN)                        | 2    | 353,276   | 1.27 %  | 48,176  | 52,285    | 349,167   |
| CARTCUHO THE URBZ SIMS IN THE CITY (NINTENDO DS)   | 2    | 292,930   | 1.24 %  | 46,868  | 0         | 339,798   |
| CARTUCHO POKEMON LEAF GREEN W/WIRELESS ADAPTER     | 2    | 258,448   | 0.93 %  | 35,168  | 38,768    | 254,848   |
|                                                    |      |           |         |         |           |           |

#### Ventas por Vendedor (20050201 - 20050222 23:59)

| Diuad: COLOMBIA Sucursal: TODAS <u>Regresar</u> |       |              |         |             |             |              |
|-------------------------------------------------|-------|--------------|---------|-------------|-------------|--------------|
| Vendedor                                        | Cant. | Valor        | Partic. | Vr.Iva      | Vr.Desc     | Vr.Total     |
| JAVIER VANEGAS                                  | 83    | 12,983,277   | 48.98 % | 1,811,695   | 1,343,737   | 13,451,235   |
| GILBERT DUARTE                                  | 46    | 7,242,355    | 26.33 % | 997,687     | 1,008,207   | 7,231,835    |
| ELKIN GOMEZ                                     | 21    | 3,888,929    | 14.20 % | 537,946     | 527,369     | 3,899,506    |
| Total 3 Vendedores                              | 150   | \$24,114,561 | 100 %   | \$3,347,328 | \$2,879,313 | \$24,582,576 |

![](_page_25_Picture_0.jpeg)

Sin temor al infinito Calle 67 No. 6-60 Penthouse, Bogota – Colombia Tel (57-1)2495500 enarriendo@capigono.com.co

Del mismo modo ingresando por la opción de estadísticas, damos el rango de fechas y los filtros necesarios

![](_page_25_Picture_4.jpeg)

Tenemos entonces estadísticas graficas de ventas por hora del día o por día de la

#### ◆ Reporte entre(01/02/2005 - 22/02/2005)

| denu Principal | Regresar      |               |  |
|----------------|---------------|---------------|--|
| Hora           | Valor Venta   | Participacion |  |
| 01:00 pm       | \$ 4,161,961  | 5.03%         |  |
| 02:00 pm       | \$ 9,663,069  | 11.69%        |  |
| 03:00 pm       | \$ 9,351,670  | 11.31%        |  |
| 04:00 pm       | \$ 13,358,604 | 16.16%        |  |
| 05:00 pm       | \$ 9,397,263  | 11.37%        |  |
| 06:00 pm       | \$ 17,597,552 | 21.28%        |  |
| 07:00 pm       | \$ 10,208,356 | 12.35%        |  |
| 08:00 pm       | \$ 410,232    | 0.5%          |  |
| 10:00 am       | \$ 775,694    | 0.94%         |  |
| 11:00 am       | \$ 3,321,446  | 4.02%         |  |
| 12:00 pm       | \$ 4,434,820  | 5.36%         |  |
| Total 11 Horas | \$ 82,680,667 | 100%          |  |

![](_page_25_Figure_8.jpeg)

#### semana

![](_page_26_Picture_1.jpeg)

Sin temor al infinito Calle 67 No. 6-60 Penthouse, Bogota – Colombia Tel (57-1)2495500 enarriendo@capigono.com.co

# • Reporte entre(01/02/2005 - 22/02/2005)

| Menu Principal |               | Regresar      |
|----------------|---------------|---------------|
| Dia            | Valor Venta   | Participacion |
| Domingo        | \$ 19,587,328 | 23.69%        |
| Lunes          | \$ 5,041,684  | 6.1%          |
| Martes         | \$ 2,170,062  | 2.62%         |
| Miercoles      | \$ 6,446,858  | 7.8%          |
| Jueves         | \$ 9,365,775  | 11.33%        |
| Viernes        | \$ 10,679,233 | 12.92%        |
| Sabado         | \$ 29,389,727 | 35.55%        |
| Total 7 dias   | \$ 82,680,667 | 100%          |

![](_page_26_Figure_5.jpeg)

Estadísticas por sucursales, basta con elegir todo el país ó una ciudad especifica y nos dará cifras de ventas por sucursal y su gráfica comparativa.

![](_page_27_Picture_0.jpeg)

Es importante aclarar que la gráficas cargan en menos de un (1) segundo.

Existen otros reportes a nivel de gestión, que le permiten conocer máximos y mínimos en pesos y cantidad a nivel de inventario.

Permitiéndole anticipar inconveniente con las aseguradoras en caso de siniestros.

![](_page_28_Picture_0.jpeg)

Sin temor al infinito Calle 67 No. 6-60 Penthouse, Bogota – Colombia Tel (57-1)2495500 enarriendo@capigono.com.co

Existen otras opciones a nivel contable y tributario como: Pérdidas y ganancias, balances, declaraciones de impuestos.

![](_page_28_Picture_4.jpeg)

![](_page_29_Picture_0.jpeg)

Sin temor al infinito Calle 67 No. 6-60 Penthouse, Bogota – Colombia Tel (57-1)2495500 enarriendo@capigono.com.co

![](_page_29_Picture_3.jpeg)

31. Capital Social

32. Superavit de Capital 33. Reservas

34. Revalorización Patrimonio 35. Dividendos o participaciones decretados

36. Resultados del Eiercicio

Dirección de proyectos en pymes

(Pag. 30 de 43)

ŝ

![](_page_30_Picture_0.jpeg)

# Capigono POS (Manual General) Sin temor al infinito Calle 67 No. 6-60 Penthouse, Bogota – Colombia Tel (57-1)2495500

enarriendo@capigono.com.co

| CAPIGONO P                           | <b>IS</b><br>Menú Salir Ayuda                                                 |
|--------------------------------------|-------------------------------------------------------------------------------|
| уG                                   |                                                                               |
| gresar <u>Generar archivo Exc</u>    | <u>el/Mail</u>                                                                |
| Estac                                | lo de Resultados Juegos de Video Colombia Ltda.<br>PERIODO CONTABLE MAYO 2005 |
| 41. INGRESOS POR VENTAS              | \$ 8,392,833                                                                  |
| 6. COSTO DE VENTA                    | \$ 4,901,818                                                                  |
| UTILIDAD / PERDIDA BRUTA             | \$ 3,491,015                                                                  |
| 51 Gastos Administrativos            | \$ 0                                                                          |
| 52 Gastos Operacionales de Ventas    | \$ 3,493,399                                                                  |
| UTILIDAD / PERDIDA OPERATIVA         | \$ -2,384                                                                     |
| 53 Gastos no Operacionales           | \$ 0                                                                          |
| 42 Ingresos No Operacionales         | \$ 0                                                                          |
| 47 Correcció Monetaria               | \$ 0                                                                          |
| UTILIDAD / PERDIDA ANTES DE IMPUESTO | \$ -2,384                                                                     |

Dirección de proyectos en pymes

![](_page_31_Picture_0.jpeg)

Sin temor al infinito Calle 67 No. 6-60 Penthouse, Bogota – Colombia Tel (57-1)2495500 enarriendo@capigono.com.co

### PEDIDOS VIA INTERNET Y/O VIA CELULARES WAP

El sub-sistema de pedidos que incluye pedidos vía wap

| http://www.capigono.com - Capigono POS - Microsoft Internet Explorer     CAPIGONO POS     Menú              |                                                                             |                                                                                    |  |  |  |  |  |
|----------------------------------------------------------------------------------------------------|-----------------------------------------------------------------------------|------------------------------------------------------------------------------------|--|--|--|--|--|
| Pedidos<br>Pedidos<br>1. Crear Pedido<br>2. Buscar Pedido<br>3. Plantillas<br>4. Alistar y Entregar Pedidos | <b>Cliente</b><br><u>Regresar</u><br>Cliente:<br>Sucursal:<br>Forma de Pago | ALMACEN TECNIFRENOS LA 15 (84027034) v<br>sucursal 1 (ALMACEN TECNIFRENOS LA 15) v |  |  |  |  |  |
| I                                                                                                    | Vendedor:                                                                   | Elija Vendedor<br>Elija Vendedor<br>VIDAL CAICEDO ORTIZ 56 (Bogota)                |  |  |  |  |  |

Digita el codigo del producto o dispara sobre el catalogo de referencia (esta opcion tiene su equivalente vía celulares wap).

#### Pedidos

| Abandonar                                                                                      | este Pedido                                                                                                    |                                                            |
|------------------------------------------------------------------------------------------------|----------------------------------------------------------------------------------------------------|------------------------------------------------------------|
| Cedula No.<br>Vendedor :<br>Cliente :<br>Telefono :<br>Dirección :<br>Ciudad :<br>Forma de Pag | 84027034<br>VIDAL CAICEDO ORTIZ<br>ALMACEN TECNIFRENOS LA 15<br>7289281<br>CALLE 15 NO. 4-23 (CO)<br>Richacha<br>0 : 30 dias | Cantidad : 1<br>Dispare Serial del Producto :<br>Continuar |
| Detalle                                                                                        |                                                                                                    |                                                            |

| Cod       | Producto                    | Vr Unit. | Desc.  | lva    | Cantidad | Total                | Borrar |
|-----------|-----------------------------|----------|--------|--------|----------|----------------------|--------|
| 855000    | ALPINITO FRESA 2 X 45 GR () | \$ 772   |        |        | 1        | \$772                | Û      |
| 1 Product | 05                          | \$ 772   | -0%\$0 | +0%\$0 |          | TOTAL A PAGAR \$ 772 |        |

![](_page_32_Picture_0.jpeg)

Sin temor al infinito Calle 67 No. 6-60 Penthouse, Bogota – Colombia Tel (57-1)2495500 enarriendo@capigono.com.co

## **INVENTARIOS Y ABASTECIMIENTOS (COMPRAS)**

Tiene todo el control a nivel de inventarios con multiples bodegas y registro uno a uno en caso de productos con serial unico

![](_page_32_Picture_5.jpeg)

-----Entradas y Salidas------

1/ Entradas y Salidas productos x cantidad

2/ Resumen Mensual Productos

3/ Traslados

-----Reporte------

4/ Resumen Nacional

5/ Cierres

La primera opción es de entradas y salidas de productos por cantidad

Dirección de proyectos en pymes

Sin temor al infinito Calle 67 No. 6-60 Penthouse, Bogota – Colombia Tel (57-1)2495500 enarriendo@capigono.com.co

![](_page_33_Picture_3.jpeg)

Al hacer clic en esta opción usted verá la siguiente pantalla.

| ♦ Entradas y<br>Regresar | Salidas otros productos |
|--------------------------|-------------------------|
| Bodega :                 | BOGOTA PRINCIPAL        |
| Numero de Soporte        |                         |
| Tipo Soporte             | Elija tipo de soporte 👻 |
| Observación:             |                         |
| Crear Soporte            | 1                       |

Dentro de esta opción usted podrá ver la bodega, digita el número del soporte y elige el tipo de soporte, si es una remisión de entrada o una de salida, con una observación si es necesario, esto para crear un soporte.

| <ul> <li>Entrada:</li> </ul> | s y Salidas otros productos                                  |     |
|------------------------------|--------------------------------------------------------------|-----|
| Regresar                     |                                                              |     |
| Soporte No.:                 | 20(12345)                                                    |     |
| Fecha:                       | 16-Nov-04 15:06                                              |     |
| Documento:                   | Remisi <sub>s</sub> n Entrada                                |     |
| Responsable                  | ; Inventario                                                 |     |
| Obs:                         |                                                              |     |
| Producto                     | o (Iniciales del producto) ó referencia Cantidad 1 Continuar |     |
| Detalle<br>Producto Cant     | tidad                                                        | 43) |

Sin temor al infinito Calle 67 No. 6-60 Penthouse, Bogota – Colombia Tel (57-1)2495500 enarriendo@capigono.com.co

Usted escogerá los productos que están entrando o saliendo a esa bodega digitando las iniciales del producto o de referencia, la cantidad por defecto es 1 pero usted puede cambiarla de acuerdo con el soporte que esté creando.

Abajo usted podrá ver el detalle al ir insertando productos en el soporte.

| C                                              | errar Soporte        |
|------------------------------------------------|----------------------|
| Producto (Iniciales del producto) ó referencia | Cantidad:1 Continuar |
| Detalle                                        |                      |
| Producto                                       | Cantidad             |
| JUEGO EN CD MADDEN NFL 2005 (GCN)              | 2                    |
| JUEGO EN CD FINAL FANTASY:CRYSTAL CHRO         | DNICLES (GCN) 10     |

Por último usted podrá crear el soporte haciendo clic en "crear soporte", el sistema le mostrará la remisión creada de la siguiente manera, con la opción de ver el pdf.

| Regresar       | Continuar en esta remisión |         |
|----------------|----------------------------|---------|
| Remisi,n Entra | ada No. 20 ( 12345 )       |         |
| Fecha          | 16-11-2004 15:06           |         |
| Bodega Origer  | BOGOTA PRINCIPAL           |         |
| Bodega Destin  | BOGOTA PRINCIPAL           |         |
| Responsable    | Inventario                 |         |
|                |                            | Ver PDF |
|                | Producto                   |         |

| Producto                                           | Cantidad |
|----------------------------------------------------|----------|
| JUEGO EN CD MADDEN NFL 2005 (GCN)                  | 2        |
| JUEGO EN CD FINAL FANTASY:CRYSTAL CHRONICLES (GCN) | 10       |

En la siguiente opción resumen Mensual de productos:

| China and a state of the state of the state |
|----------------------------------------------------------------------------------------------------|
|                                                                                                    |
|                                                                                                    |
|                                                                                                    |
| $\mathbf{\mathbf{\nabla}}$                                                                                                    |
|                                                                                                    |

Sin temor al infinito Calle 67 No. 6-60 Penthouse, Bogota – Colombia Tel (57-1)2495500 enarriendo@capigono.com.co

| Inventarios                                       |
|---------------------------------------------------|
| Entradas y Salidas                                |
| 1/ Entradas <u>y</u> Salidas productos x cantidad |
| 2/ Resumen Mensual Productos                      |
| 3/ Traslados                                      |
| Reporte                                           |
| 4/ Resumen Nacional                               |
|                                                   |

5/ Cierres

Usted podrá ver el Kardex de los productos en un resumen mensual

## Kardex otros Productos

Regresar

| <mes ant="" mes="" sig=""></mes>                  |               |                  |          |         |       |      |
|---------------------------------------------------|---------------|------------------|----------|---------|-------|------|
| Inventario Pe                                     | riodo 11-2004 |                  |          |         |       |      |
| Producto                                          | Codigo        | Saldo<br>Inicial | Entradas | Salidas | Saldo | Tipo |
| CARTUCHO CATWOMAN (GBA)                           | EA-P-BCWE     | 0.00             | 0.00     | 2.00    | -2    | KIT  |
| CARTUCHO DONKEY KONG (NES CLASSICS)               | AGB-P-FDKE    | 0.00             | 0.00     | 1.00    | -1    | KIT  |
| CARTUCHO FINAL FANTASY TACTICS ADVANCE (GBA)      | AGB-P-AFXE    | 0.00             | 0.00     | 1.00    | -1    | KIT  |
| CARTUCHO GB VIDEO: POKEMON I CHOOSE YOU           | AGB-P-MPCE    | 0.00             | 0.00     | 2.00    | -2    | KIT  |
| CARTUCHO METROID ZERO MISSION (GBA)               | AGB-P-BMXE    | 0.00             | 0.00     | 1.00    | -1    | KIT  |
| CARTUCHO ZELDA II:THE ADVENTURE OF LINK(CLASSICS) | AGB-P-FLBE    | 0.00             | 5.00     | 0.00    | 5     | KIT  |
| COUNTER CARDS/KIRBY MIRROR                        | GBA-KIRBYM01  | 0.00             | 0.00     | 1.00    | -1    | KIT  |

La siguiente opción es la de traslados, donde usted podrá trasladar de una bodega a otra los productos

Sin temor al infinito Calle 67 No. 6-60 Penthouse, Bogota – Colombia Tel (57-1)2495500 enarriendo@capigono.com.co

![](_page_36_Picture_3.jpeg)

La pantalla que usted verá le dará dos opciones más y son las siguientes:

Traslados

Regresar

Remisiones Inventario (Traslados entre bodegas)

- <u>Traslados Entrada Productos por Cantidad</u>
- <u>Traslados Salida Productos por cantidad</u>

En esta opción usted elige si es un traslado de salida o un traslado de entrada, si es un traslado de salida

Usted escogerá la bodega de destino y le dará una observación de ser necesario.

![](_page_37_Picture_0.jpeg)

Sin temor al infinito Calle 67 No. 6-60 Penthouse, Bogota - Colombia Tel (57-1)2495500 enarriendo@capigono.com.co

### Traslado de Salida (Productos por cantidad) Regresar

#### Traslados de Bodega

| Origen :      | BOGOTA PRINCIPAL             |
|---------------|------------------------------|
| Destino :     | Elija la Bodega de Destino 💌 |
| Observación : |                              |

Continuar

Al continuar verá el numero de soporte, fecha, traslado, bodega de origen, bodega destino, responsable y la observación.

| <ul> <li>Trasla</li> </ul> | dos de Salida (Product             | os por cantida | ıd)             |
|----------------------------|------------------------------------|----------------|-----------------|
| Regresar                   |                                    |                |                 |
| Soporte No.:               | 23(TSC-23)                         |                | Cerrar Traslado |
| Fecha:                     | 16-Nov-04 15:34                    |                |                 |
| Documento:                 | Traslado Salida                    |                |                 |
| Origen:                    | BOGOTA PRINCIPAL                   |                |                 |
| Destino:                   | GENERAL                            |                |                 |
| Responsable                | Inventario                         |                |                 |
| Obs:                       |                                    |                |                 |
| Producto (Ini              | ciales del producto) ó referencia: |                | Continuar       |

Usted ingresará los productos a este traslado dando las iníciales del producto o referencia y haciendo clic en continuar, en la pantalla siguiente usted verá el producto y deberá poner la cantidad del traslado

![](_page_38_Picture_0.jpeg)

Sin temor al infinito Calle 67 No. 6-60 Penthouse, Bogota – Colombia Tel (57-1)2495500 enarriendo@capigono.com.co

### Traslados de Salida (Productos por cantidad)

| Elija el Producto | JUEGO EN CO MADO | EN NEL 2005 (GCP | Cantidad : |  |
|-------------------|------------------|------------------|------------|--|

Al hacer clic en continuar se efectuará el traslado y después haga clic en crear traslado el sistema le pedirá una confirmación y al aceptar usted habrá creado un traslado de salida.

| <ul> <li>♦ Traslado Cerrado</li> <li><u>Regresar</u></li> </ul> |            |
|-----------------------------------------------------------------|------------|
| Resumen Traslado                                                |            |
| Origen : BOGOTA PRINCIPAL                                       |            |
| Producto :                                                      |            |
| Traslado Salida No. (TSC-23) Marca                              | ı Telefono |
| Fecha (dd-mm-aa) 16-Nov-04 15:34 Obser                          | vaciones   |
| Responsable Inventario                                          | Ver PDF 搅  |
| Seriales en este Soporte                                        |            |
| Producto                                                        | Cantidad   |
| JUEGO EN CD MADDEN NFL 2005 (GC)                                | J) 1       |
| 1 Items                                                         |            |

La siguiente opción es la de resumen nacional que le mostrará un Kardex a nivel nacional por meses

![](_page_39_Picture_1.jpeg)

Sin temor al infinito Calle 67 No. 6-60 Penthouse, Bogota – Colombia Tel (57-1)2495500 enarriendo@capigono.com.co

#### Kardex Nacional

<u>Regresar</u>

<---Mes Ant Mes Sig--->

| Inventario NACIONAL Periodo 11-2004 |                                                 |            |                  |          |         |       |      |
|-------------------------------------|-------------------------------------------------|------------|------------------|----------|---------|-------|------|
| Bodega                              | Producto                                        | Codigo     | Saldo<br>Inicial | Entradas | Salidas | Saldo | Tipo |
| BOGOTA<br>PRINCIPAL                 | CARTUCHO CATWOMAN (GBA)                         | EA-P-BCWE  | 0.00             | 0.00     | 2.00    | -2    | кіт  |
| BOGOTA<br>PRINCIPAL                 | CARTUCHO DONKEY KONG (NES CLASSICS)             | AGB-P-FDKE | 0.00             | 0.00     | 1.00    | -1    | кіт  |
| BOGOTA<br>PRINCIPAL                 | CARTUCHO FINAL FANTASY TACTICS<br>ADVANCE (GBA) | AGB-P-AFXE | 0.00             | 0.00     | 1.00    | -1    | кіт  |
| BOGOTA<br>PRINCIPAL                 | CARTUCHO FINAL FANTASY TACTICS<br>ADVANCE (GBA) | AGB-P-AFXE | 0.00             | 0.00     | 1.00    | -1    | кіт  |

#### La ultima opción es la de cierres

| Inventarios                                |
|--------------------------------------------|
| Entradas y Salidas                         |
| 1/ Entradas y Salidas productos x cantidad |
| 2/ Resumen Mensual Productos               |
| 3/ Traslados                               |
| Reporte                                    |
| 4/ Resumen Nacional                        |
| 5/ Cierres                                 |

En esta opción usted tendrá la opción de cerrar el inventario vigente, con su respectivo producto saldo entradas y salidas.

# Capigono POS (Manual General) Sin temor al infinito Calle 67 No. 6-60 Penthouse, Bogota – Colombia Tel (57-1)2495500

enarriendo@capigono.com.co

 Cierres Menu Inventario

Cerrar Inventario

Inventario vigente (2004-11)

| Producto                                           | Saldo inicial | Entradas | Salidas |
|----------------------------------------------------|---------------|----------|---------|
| JUEGO EN CD MADDEN NFL 2005 (GCN)                  | 0.00          | 12.00    | 6.00    |
| JUEGO EN CD FINAL FANTASY:CRYSTAL CHRONICLES (GCN) | 0.00          | 10.00    | 0.00    |
| GAME BOY ADVANCE SP TATOO                          | 0.00          | 0.00     | 1.00    |
| GAME BOY ADVANCE INDIGO (VIOLET)                   | 0.00          | 0.00     | 3.00    |
| CARTUCHO DONKEY KONG (NES CLASSICS)                | 0.00          | 0.00     | 1.00    |
| CARTUCHO FINAL FANTASY TACTICS ADVANCE (GBA)       | 0.00          | 0.00     | 1.00    |
| CARTUCHO ZELDA II:THE ADVENTURE OF LINK(CLASSICS)  | 0.00          | 5.00     | 0.00    |
| JUEGO EN CD POWER RANGERS DINO THUNDER (GCN)       | 0.00          | 0.00     | 3.00    |
| JUEGO EN CD KIRBY AIR RIDE (GCN)                   | 0.00          | 0.00     | 2.00    |
| CARTUCHO GB VIDEO: POKEMON I CHOOSE YOU            | 0.00          | 0.00     | 2.00    |

Sin temor al infinito Calle 67 No. 6-60 Penthouse, Bogota – Colombia Tel (57-1)2495500 enarriendo@capigono.com.co

## COMANDAS, RESTAURANTES BARES Y SIMILARES

![](_page_41_Picture_4.jpeg)

Cada mesero elije su nombre de una lista sobre una pantalla sesible al tacto (touch screen) y verá las comandas activas.

### Comandas Abiertas

Regresar Nueva Comanda

### Vendedor : ELKIN GOMEZ No Identificacion : 805

| Comanda No.    | Fecha            | Mesa    | Mesa No |
|----------------|------------------|---------|---------|
| <u>6</u>       | 22-07-2005 12:07 | Gold    | 003     |
| <u>3</u>       | 12-07-2005 02:07 | Platium | 005     |
| <u>2</u>       | 12-07-2005 01:07 | Platium | 005     |
| 1              | 12-07-2005 01:07 | Medium  | 001     |
| 4 Comanda(s) . | Abierta(s)       |         |         |

![](_page_42_Picture_0.jpeg)

# Capigono POS (Manual General) Sin temor al infinito Calle 67 No. 6-60 Penthouse, Bogota – Colombia Tel (57-1)2495500

enarriendo@capigono.com.co

Simplemente con tocar el numero de la comanda podrá ver su detalle y modificarla o simplementa facturarla y liberar la mesa para la siguiente comanda.

| • Comanda y su Detalle                                                                         |              |          |                         |           |  |
|------------------------------------------------------------------------------------------------|--------------|----------|-------------------------|-----------|--|
| Comanda No. 6                                                                                  |              |          |                         |           |  |
| Fecha : 22-07-2005 12:07<br>Vendedor : ELKIN GOMEZ<br>Sucursal : LOCAL ATLANTIS<br>Mesa : Gold | Pagar Co     | manda    | >                       |           |  |
| Mesa No : 003                                                                                  |              |          |                         |           |  |
| Tipo: Elija tipo V Iniciales:                                                                  |              |          |                         |           |  |
| Producto                                                                                       | Valor        | Cantidad | Valor Total             | Borrar    |  |
| PARGO ROJO MEDIANO                                                                             | \$ 20,000.00 | 1        | \$ 20,000.00            | xx        |  |
| BOTELLA DE TEKILA JIMADOR AMARILLO                                                             | \$77,500.00  | 1        | \$ 77,500.00            | <u>xx</u> |  |
| CARTUCHO BOMBERMAN                                                                             | \$ 77,500.00 | 1        | \$ 77,500.00            | <u>xx</u> |  |
| 3 Items                                                                                        |              |          | Total a Pagar\$ 175,000 |           |  |